คู่มือการตรวจสอบผลการเรียน : นักเรียนติด '0' 'ร' และ 'มผ' สำหรับผู้ปกครอง Mobile Application : BCC-AMS

ติดตั้ง Mobile Application หรือ Update Version ที่เคยติดตั้งไว้แล้ว Login ด้วย เลขประจำตัวสมาชิกสมาคมผู้ปกครอง (PTA) และรหัส PIN 6 หลัก

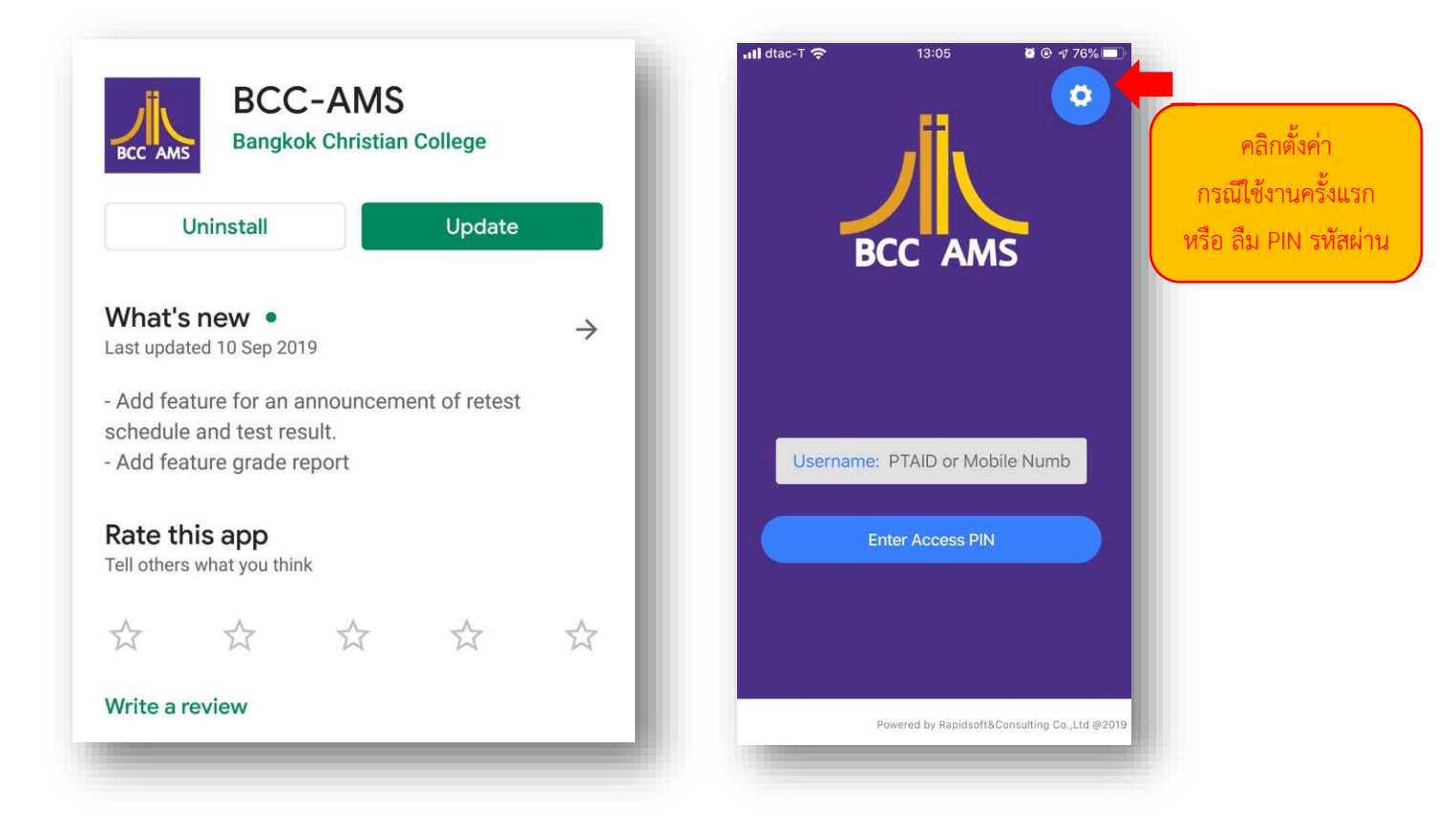

ติดต่อ line เจ้าหน้าที่ดูแลระบบ

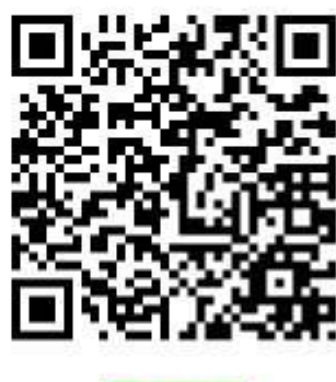

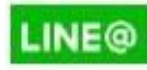

## ที่แท็บเมนูแสดงผลการเรียน

| 🛿 dtac-T 奈    | 13:11      | 🏽 🕑 🕂 75% 🔲 ( | Student(s)                                                 |          |
|---------------|------------|---------------|------------------------------------------------------------|----------|
|               | Student(s) |               |                                                            |          |
|               |            |               |                                                            |          |
| L             | •          | <b>\$</b>     | <b>L</b> (5)                                               | <u>ب</u> |
| PERSONAL INF  | ORMATION   |               | Grade Report                                               | •••••    |
| Citizen Id    |            |               | Academic Year                                              | 2562/1 - |
| Date of Birth |            |               | <b>ท 21101</b> (0.00 credits)                              |          |
| Gender        |            |               | ภาษา เทยพนฐาน I<br>🚢 ครูปรียาภรณ์                          |          |
| Father        |            |               | ค 21101 (0.00 credits)                                     |          |
| Mother        |            |               | คณิตศาสตร์พื้นฐาน 1<br>单 ครูพันทิพา                        |          |
|               |            |               | <b>ว 21105</b> (0.00 credits)<br>วิทยาศาสตร์และเทคโนโลยี 1 | -        |
| π             |            |               | Student News & Eve                                         | nts More |

ตรวจสอบ รายชื่อวิชาสถานะ "สอบซ่อม" และ ตรวจสอบ ตารางสอบตามกลุ่มวิชาสาระฯ

\*\*\* ติดตาม ผลการสอบและตารางสอบแก้ตัว ผ่าน Mobile Application \*\*\*

| <b>นน 21401</b> ()<br>แนะแนว<br><b>≗</b> -    | 0.00 credits)                         |         |
|-----------------------------------------------|---------------------------------------|---------|
| พ <b>ส 21401</b> (<br>กิจกรรมเพื่อสัง<br>≗ -  | 0.00 credits)<br>คมฯ                  | สอบซ่อม |
| สอบแก้ตัว ศุก<br>เวลา 08.00 –<br>อาคารสิรินาถ | ร์ที่ 4 ตุลาคม 2562<br>10.00 โรงยิม 2 |         |
| รายละเอียด                                    | แพิ่มเดิม                             |         |
| <b>ลส 21401</b> ()<br>ลูกเสือ<br><b>2</b> -   | 0.00 credits)                         |         |
| tudont.                                       | Mews & Events                         | More    |